## Instalação da VPN em macOS Big Sur

**1º Passo:** Aceda ao site: <u>https://tunnelblick.net/</u>. Faça download do ficheiro de imagem (.dmg) clicando em **"Download Latest Stable Release"**.

| <b>∞ ⊖</b> ko | •                                | < >          | (                                                                                                    | D                                                                                                    | 🔒 tun                                                                                                    | nelblick.net                                                                                                    | Ø                                                                                                    | <b>3</b> C                                                                                                    | Ĵ                                                                                                    |                                                                 | G      |
|---------------|----------------------------------|--------------|----------------------------------------------------------------------------------------------------|----------------------------------------------------------------------------------------------------|----------------------------------------------------------------------------------------------------|----------------------------------------------------------------------------------------------------|----------------------------------------------------------------------------------------------------|----------------------------------------------------------------------------------------------------|----------------------------------------------------------------------------------------------------|-----------------------------------------------------------------|--------|
|               | Tun                              | nelk         | olick                                                                                                    | free s<br>macC                                                                                                    | oftware for C<br>S                                                                                                    | DpenVPN                                                                                                    | lon                                                                                                    | We need trans<br>languages                                                                                                    | lators for seven                                                                                                    | al                                                              |        |
| Home          | Do                               | wnloads      | s Si                                                                                                    | upport                                                                                                    | Documents                                                                                                    | Issues                                                                                                    | Source                                                                                                    | Contribute                                                                                                    | Contact                                                                                                    |                                                                 |        |
| Dow<br>Sta    | mioad La<br>ble Relea<br>Support | atest<br>ase | Tunnelb<br>There al<br>other int<br>Tunnelb<br>OpenVF<br>OpenVF<br>To use T<br>VPN ser<br>Tunnelb<br>accorda | lick helps<br>e no ads, r<br>iormation.<br>lick comes<br>N, easy-rs<br>N configur<br>unnelblick<br>ver is the c<br>lick is licen<br>nce with th<br>is a registere | you control OpenV<br>no affiliate markete<br>We just supply ope<br>as a ready-to-use<br>a, and tun/tap driv<br>ration and encrypti-<br>you need access to<br>ther end. For more<br>used under the GNU<br>ne terms of that lice<br>ad trademark of OpenV | /PN® VPNs of<br>ers, no trackin<br>application w<br>ers). No addi<br>on information<br>to a VPN serve<br>e information<br>U General Pu<br>ense. | n macOS. It<br>g — we don<br>y for fast, eas<br>with all necess<br>n.<br>ver: your com<br>, see Getting<br>blic License, | is Free Software<br>t even keep logs<br>y, private, and se<br>sary binaries and<br>tion is necessary<br>uputer is one end<br>VPN Service.<br>version 2 and m | that puts its us<br>of your IP add<br>acure control of<br>d drivers (includ<br>r — just add yo<br>of the tunnel a<br>ay be distribute | ers first<br>ress or<br>VPNs.<br>ing<br>ur<br>nd the<br>id only | t.     |
| Deutsch       | Français                         | 中文(简体        | \$) Русскі                                                                                                   | ій Español                                                                                                    | 日本語<br>This page was last up                                                                                                    | pdated 2020-03                                                                                                    | -22. Copyright                                                                                                    | © 2015-2021 by The                                                                                                    | Tunnelblick Projec                                                                                                    | :t. GDPF                                                        | R Info |
|               |                                  |              |                                                                                                    |                                                                                                    |                                                                                                    |                                                                                                    |                                                                                                    |                                                                                                    |                                                                                                    |                                                                 |        |
|               |                                  |              |                                                                                                    |                                                                                                    |                                                                                                    |                                                                                                    |                                                                                                    |                                                                                                    |                                                                                                    |                                                                 |        |

2º Passo: Abra o ficheiro descarregado.

| •••                  | < > Downloads                      | ≔≎      | ) ~ ‱      | b ⊘ ⊕• q       |
|----------------------|------------------------------------|---------|------------|----------------|
| Documents            | Name                               | Size    | Kind       | Date Added     |
|                      | 🖹 Tunnelblick_3.8.5_build_5670.dmg | 15,9 MB | Disk Image | Today at 06:50 |
| Locations            |                                    |         |            |                |
| 🍘 Install macOS Bi 🔺 |                                    |         |            |                |
| Tags                 |                                    |         |            |                |
| Red                  |                                    |         |            |                |
| Orange               |                                    |         |            |                |
| Yellow               |                                    |         |            |                |
| Green                |                                    |         |            |                |
| Blue                 |                                    |         |            |                |
| Purple               |                                    |         |            |                |
| Grey                 |                                    |         |            |                |
| All Tags             |                                    |         |            |                |

3º Passo: Faça duplo-clique no ícone da aplicação Tunnelblick para começar a instalação. Clique em "Open".

| Double-click to begin<br>tart mit Doppelklick                                  |  |
|--------------------------------------------------------------------------------|--|
| Tunnelblick Online<br>Documewebloc                                             |  |
| ouble-cliquez pour commencer                                                   |  |
| Double-cliquez pour commencer<br>双击开始<br>Haga doble clic para comenzar         |  |
| )oppio click per iniziare<br>Іважды кликните для начала                        |  |
| Dubbel-klicka för att börja                                                    |  |
| <u>Clique-duplo</u> para começar<br>とダブルクリックして開始する<br>Dubbelklik om te starten |  |
| <u>oobbelt-klikk</u> for å starte<br>시작하려면 이중 클릭                               |  |
| eu doble clic per començar                                                     |  |
|                                                                                |  |

4º Passo: Clique em "Continue".

| 000                          | Tunnelblick                                                                                                    |
|------------------------------|----------------------------------------------------------------------------------------------------|
|                              | Tunnelblick         Welcome to         Tunnelblick can access tunnelblick.net         to check for updates when it is         launched and periodically while it is         runnelblick can access tunnelblick.net         to check that your computer's         apparent public IP address changes         Check for updates         Check for IP address changes         Check for IP address changes         More Info [tunnelblick.net] |
|                              | Feu doble clic per comencar                                                                                                    |
|                              |                                                                                                    |
| Tunnelblick > In Tunnelblick |                                                                                                    |

5º Passo: Preencha os dados de login do seu computador. Clique "Ok".

| -                           |                                                                                                    |
|-----------------------------|----------------------------------------------------------------------------------------------------|
|                             | Tunnelblick                                                                                                    |
|                             | Double-click to begin<br>Tunnelblick must be installed in Applications.<br>Do you wish to install Tunnelblick 3.8.5 (build<br>5670) to macS HD/Applications? |
|                             | Enter your password to allow this.<br>Username: Tecnico SI<br>Password: •••••••<br>Cancel OK                                                                 |
|                             | をダブルクリックして開始する<br>Dubbelklik om te starten<br><u>Dobbelt-klikk</u> for å starte<br>시작하려면 이중 클릭<br>Feu doble clic per començar                                |
| Tunnelblick > 🍙 Tunnelblick |                                                                                                    |

6º Passo: Quando a instalação terminar, clique em "Quit".

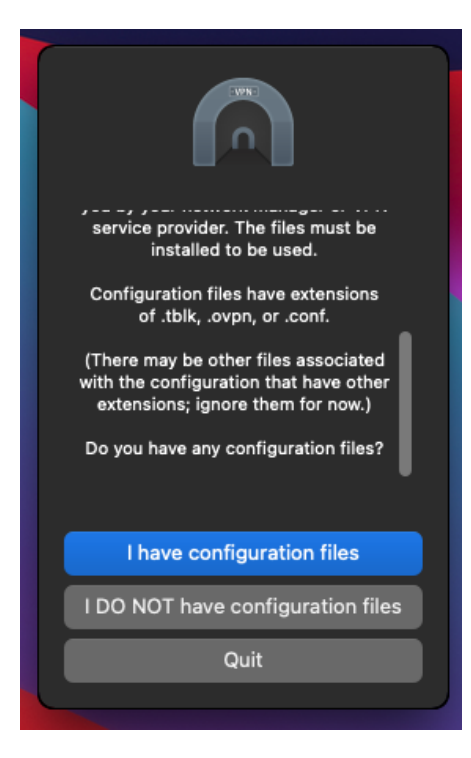

7º Passo: Faça duplo-clique no ficheiro de configuração "tecnico.ovpn".

| • • •              | < > Downloads                    |         |              | Ŀ ⊘ ⊙ ·        |  |
|--------------------|----------------------------------|---------|--------------|----------------|--|
| Documents          | Name                             | Size    | Kind         | Date Added     |  |
| Ownloads           | 🗟 tecnico.ovpn                   | 4 KB    | OpenVuration | Today at 07:00 |  |
| Locations          | Tunnelblick_3.8.5_build_5670.dmg | 15,9 MB | Disk Image   | Today at 06:50 |  |
| Install macOS Bi ≙ |                                  |         |              |                |  |
| Tags               |                                  |         |              |                |  |
| Red                |                                  |         |              |                |  |
| Orange             |                                  |         |              |                |  |
| Yellow             |                                  |         |              |                |  |
| Green              |                                  |         |              |                |  |
| Blue               |                                  |         |              |                |  |
| Purple             |                                  |         |              |                |  |
| Grey               |                                  |         |              |                |  |
| All Tags           |                                  |         |              |                |  |

**8º Passo:** Clique em **"All Users"** para instalar o ficheiro de configuração para todos os utilizadores do computador.

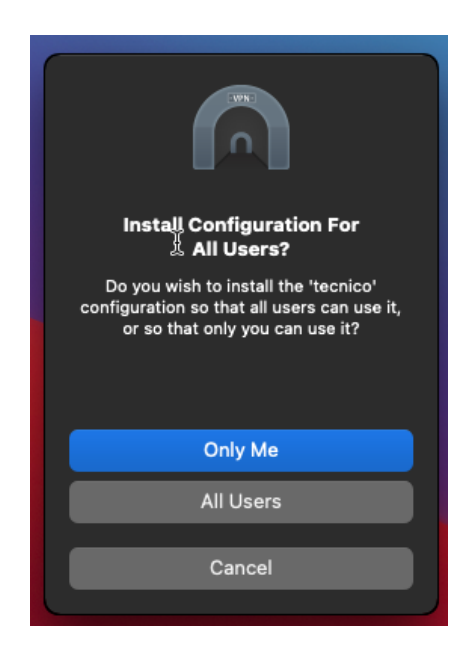

9º Passo: Preencha os dados de login do seu computador.

| Tunnelblick needs to:<br>• Install one configuration |            |  |  |  |  |
|------------------------------------------------------|------------|--|--|--|--|
| Enter your password to allow this.                   |            |  |  |  |  |
| Username:                                            | Tecnico SI |  |  |  |  |
| Password:                                            | ••••••     |  |  |  |  |
|                                                      | Cancel     |  |  |  |  |

## Ligação da VPN em macOS Big Sur

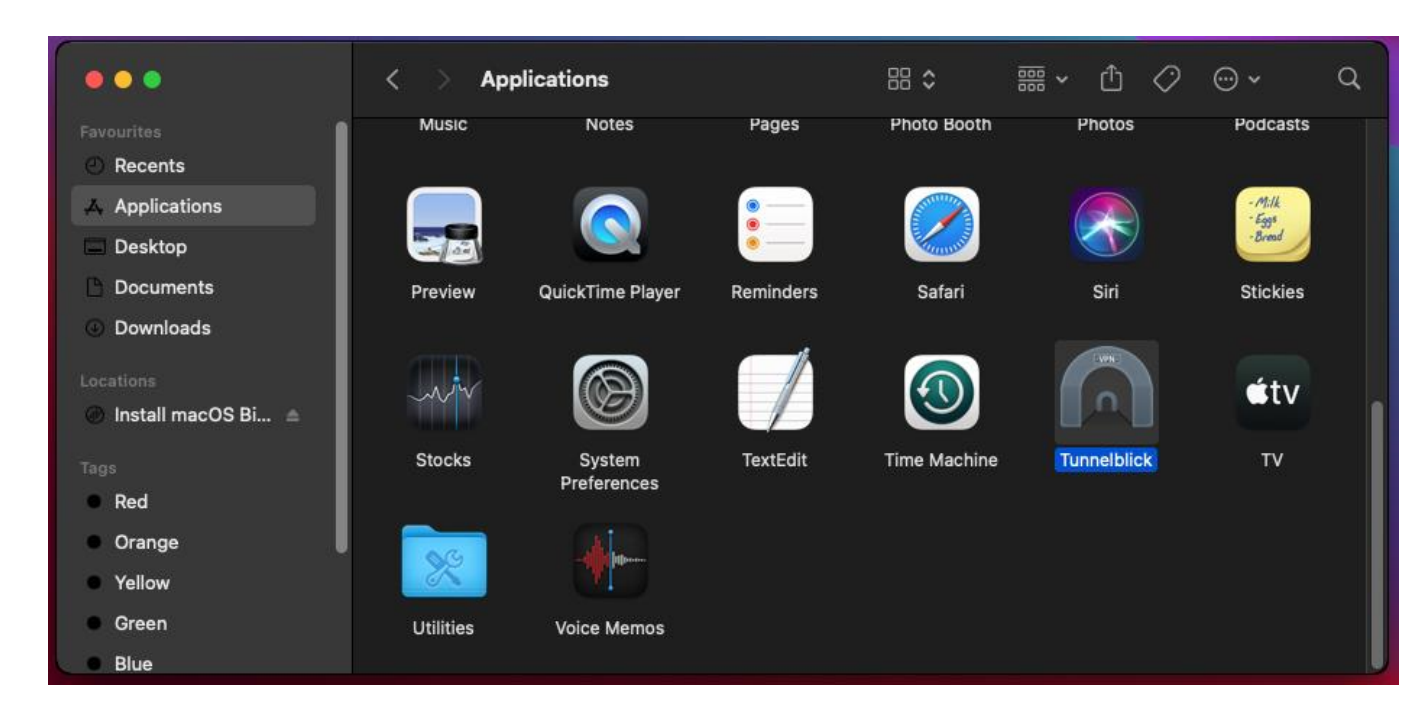

1º Passo: Abra a aplicação Tunnelblick que está na pasta "Applications".

2º Passo: Clique em "Connect".

|                             | Configurations                                                                                                |                  |
|-----------------------------|----------------------------------------------------------------------------------------------------|------------------|
| Configurations Appearance P | references Utilities Info                                                                                     | Enter admin mode |
| ✓ Configurations<br>tecnico | Log Settings<br>2021-04-13 07:03:34.074187 *Tunnelblick: macOS 11.0.1 (20B29); Tunnelblick 3.8.5 (build 5670) |                  |
| + - * -                     | Copy Diagnostic Info to Clipboard  Disconnect                                                                 | Connect          |

## **3º Passo:** Preencher os seguintes campos:

- Username: istxxxxx@tecnico.ulisboa.pt, onde istxxxxx corresponde ao Técnico ID
- Password: password de autenticação

|                                                     | Configurations                                                                                    |                                          |
|-----------------------------------------------------|---------------------------------------------------------------------------------------------------|------------------------------------------|
| Configurations Appearance                           | Preferences Utilities Info                                                                        | Enter admin mode                         |
| <ul> <li>Configurations</li> <li>tecnico</li> </ul> | Log Settings                                                                                      |                                          |
|                                                     | Tunnelblick: Login Required                                                                       |                                          |
|                                                     | Resource A username and password are required to connect to tecnico                               | j.ovpn<br>Icnico.tblk/Contents/          |
|                                                     | kmfgjk Username: istxxxxxx@tecnico.ulisboa.pt                                                     | 1                                        |
|                                                     | Save in Keychain                                                                                  |                                          |
|                                                     | Password:         ••••••••••••••••••••••••••••••••••••                                            | -w -ptADGNWradsgnw<br>-w -ptADGNWradsgnw |
|                                                     | 2021-0<br>2021-0<br>2021-0<br>2021-0<br>2021-04-13 07:05:12.931491 MANAGEMENT: CMD 'noid release' | 'help' for more info                     |
| +-*~                                                | ? Copy Diagnostic Info to Clipboard Dis                                                           | sconnect Connect                         |

## 4º Passo: A ligação está estabelecida.

|                             | Configurations                                                                                                    |                                                                                                    |
|-----------------------------|----------------------------------------------------------------------------------------------------|----------------------------------------------------------------------------------------------------|
| Configurations Appearance   | Preferences Utilities Info                                                                                                    | Enter admin mode                                                                                                    |
| ✓ Configurations<br>tecnico | Log         Settings           07:06:09 "Tunnelblick:         Did not change SMB NetBIOSName setting from " to 1<br>07:06:09 "Tunnelblick:         Did not change SMB NetBIOSName setting of "<br>07:06:09 "Tunnelblick:         Did not change SMB Workgroup setting of "<br>07:06:09 "Tunnelblick:         Did not change SMB WiNSAddresses setting of<br>07:06:09 "Tunnelblick:         DNS servers '193.136.152.82 193.136.152.81'           the VPN is active         07:06:09 "Tunnelblick:         NOTE: The DNS servers do not include any free<br>Tunnelblick. This may cause DNS queries to fall or be intercepted or falsified even if the<br>Specify only known public DNS servers or DNS servers located on the VPN network to<br>07:06:09 "Tunnelblick:         Not Field the DNS cache via dsoacheutil<br>07:06:09 "Tunnelblick:         Not field mDNSResponder that the DNS cache<br>07:06:09 "Tunnelblick:           07:06:09 "Tunnelblick:         Notified mDNSResponder that the DNS cache<br>07:06:09 "Tunnelblick:         End of output from client.up.tunnelblick.sh<br>07:06:09 "Tunnelblick:           07:06:09 "Tunnelblick:         Setting up to monitor system configuration with<br>07:06:09 "Tunnelblick:         End of output from client.up.tunnelblick.sh<br>07:06:09 "Tunnelblick:           021:04-13 07:06:09.540366 MANAGEMENT:         2021:04-13 07:06:09.540366 MANAGEMENT:         ><br>STATE:1618322769,CONNECTED,SUCCESS,10.2.12.114,193.136.132.134,1194.,20<br>2021:04-13 07:06:10.86558* "Tunnelblick: DNS address 193.136.152.28 is being route<br>2021:04-13 07:06:10.8655* "Tunnelblick: DNS address 193.136.152.28 is being route<br>2021:04-13 07:06:10.8655* "Tunnelblick: DNS address 193.136.152.28 is being route<br>2021:04-13 07:06:10.8655* "Tunnelblick: DNS address 193.136.152.28 is being route<br>2021:04-1 | ecnico.ulisooa.pt<br>if "<br>will be used for DNS queries when<br>e public DNS servers known to<br>y are directed through the VPN.<br>avoid such problems.<br>the DNS cache via discoveryutil<br>was flushed<br>cache was flushed<br>.process-network-changes<br>emory use the auth-nocache option<br>b01:690:2100:603::101b<br>d through the VPN<br>changed from 79.168.185.20 before |
| + - *-                      | ? Copy Diagnostic Info to Clipboard                                                                                                    | Disconnect Connect                                                                                                    |